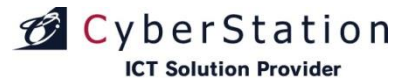

## CyberMotionデジサイン デジサイン番組エディタ操作マニュアル

2021/10/18

サイバーステーション株式会社

Copyright(C) 2016 Cyberstation, Inc. All Rights Reserved.

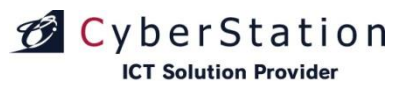

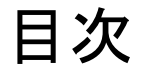

| 登録から配信までの流れ       |     | 削除_確認画面     | 21P | ユーザー情報        |     |
|-------------------|-----|-------------|-----|---------------|-----|
| フロー図              | 2P  | 削除完了画面      | 22P | 編集_入力画面       | 32P |
|                   |     |             |     | 編集_確認画面       | 33P |
| 初回登録              |     | 番組作成        |     | 編集_完了画面       | 34P |
| 初回登録_入力画面         | 3P  | 新規登録_入力画面   | 23P |               |     |
| 初回登録_確認画面         | 4P  | 内部フォルダ設定    | 26P | ログインIDをお忘れの場合 |     |
| 初回登録_完了画面         | 5P  | テロップ編集 入力画面 | 27P | ライセンスコード入力画面  | 35P |
|                   |     | テロップ編集確認画面  | 28P | メール送信完了画面     | 36P |
| ログイン              |     | テロップ編集完了画面  | 29P |               |     |
| ログイン画面            | 6P  | 新規登録 完了画面   | 30P | ハスリートをお忘れの場合  | 075 |
| デジサイン番組エディタ画面     |     |             | 001 | ロクインID人力画面    | 37P |
| デジサイン番組エディタ画面     | 7P  | ダウンロード      |     |               | 38P |
|                   |     | テリンロート      | 210 | 再登録_入力画面      | 39P |
| 素材管理              |     | 番組のメリンロート   | 315 | 再登録完了画面       | 40P |
| 新規登録_素材選択画面       | 8P  |             |     |               |     |
| 推奨エンコードについて       | 9P  |             |     | ファームウェアダウンロード |     |
| 新規登録 入力画面         | 12P |             |     | ダウンロード        | 41P |
| 新規登録 確認画面         | 14P |             |     |               |     |
| 新規登録 完了画面         | 15P |             |     |               |     |
| 素材 検索画面           | 16P |             |     |               |     |
|                   | 17P |             |     |               |     |
|                   | 18P |             |     |               |     |
| 编个                | 19P |             |     |               |     |
| 编来_201 画画<br>詳細面面 | 200 |             |     |               |     |
|                   | 205 |             |     |               |     |
|                   |     |             |     |               |     |

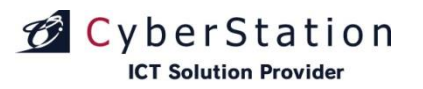

デジサ

### 初回登録からご利用までの流れ フロー図

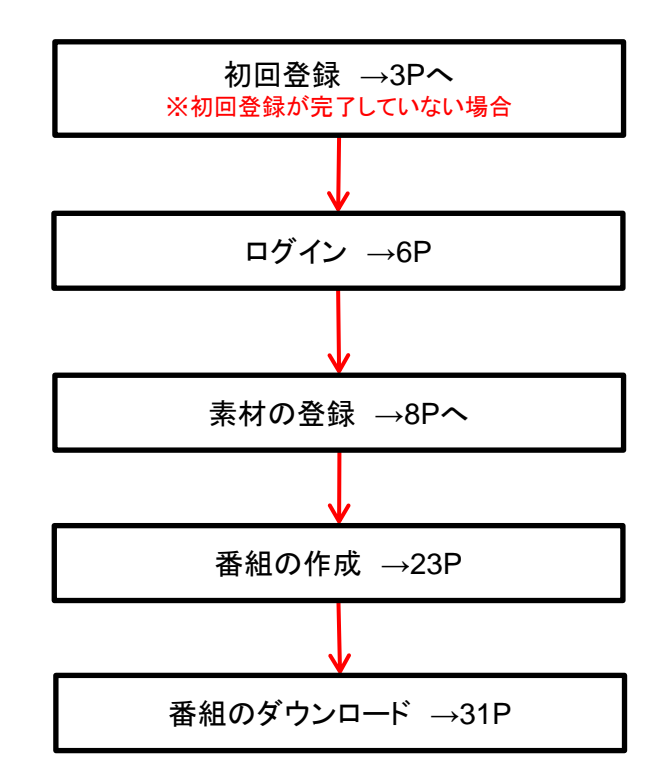

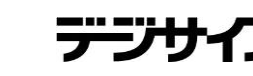

### 初回登録 1.初回登録\_入力画面

初回登録を行います。

ログイン画面の「初回登録のお客様はこちら」の「こちら」をクリックすると、初回登録入力画面に遷移されます。

初回登録画面に遷移された後、以下の内容を入力してください。

- ■お客様名※:アカウントで使用されるお客様の名前です。
- ■ライセンスコード:「デジサイン番組エディタラインセンス証書」に 記載されているライセンスコードを入力してください。
- ■ログインID※:ログインに使用するIDです。 4~32桁の英数字で入力をしてください。
- ■パスワード※:ログインに使用するパスワードです。 4~32桁の英数字で入力をしてください。
- ■メールアドレス※:アカウント通知や、ログインID、パスワードを お忘れの際に使用するメールアドレスです。
- ■利用約款:デジサイン番組エディタの利用約款です。
- ■個人情報の取扱いに関するお知らせ:個人情報の取扱いに関するお知らせです。

「利用約款」と「個人情報の取扱いに関するお知らせ」を必ずご熟読の上、「利用約款、個人情報の取り扱いに関するお知らせに同意する」をチェックしてください。

上記の情報を正しく入力した後、「確認」ボタンをクリックすると 初回登録\_\_確認画面に遷移します。

※は後述「ユーザー情報」(参照32P)で変更することが可能な項目です。

| Criser Morton<br>デジサイン。                                                                                                    |  |  |
|----------------------------------------------------------------------------------------------------|--|--|
| 411-27.63                                                                                                    |  |  |
|                                                                                                    |  |  |
| 以下フォームに必要項目をご入力のうえ「確認」ボタンを押してください。<br>登録売了後、売了薬内メールで送ります                                                                                                    |  |  |
| ■携帯電話をご利用の場合<br>ドメイン・営業党格 本文にCRLがあるメールの受信把否などの参照をかけている方<br>は、当社からのメールを受信出来ない場合がございます。<br>当社ドメイン fail canada gajを指定受信指定してください。<br>お使いの技帯電話会社によって設定方法が異なります。                                                                                                    |  |  |
| ⊯は必須項目です。必ずご入力ください。                                                                                                    |  |  |
| お客様名業                                                                                                    |  |  |
| ライセンスコード 🗶 📃 - 🔜 -                                                                                                    |  |  |
| ログインD ※                                                                                                    |  |  |
| パスワード#                                                                                                    |  |  |
|                                                                                                    |  |  |
| メールアドレス ※                                                                                                    |  |  |
| メールアドレス確認業                                                                                                    |  |  |
|                                                                                                    |  |  |
| 利田約許                                                                                                    |  |  |
| デジサインStick番組エディタ利用約款                                                                                                    |  |  |
| サイバーステーション株式会社(以下、「当社」といいます)は、当社が販売する「デジサイン<br>Stick」を導入されたお客様に提供する「デジサインStick層紅デイタ」(以下、「本サービスJ<br>といいます)の利用条件を以下のとおり定めます。お客様は、本約数の内容に同意の上で、本<br>サービスの利用を開始してきなしとます。お客様が本サービスの利用を開始した時点で本約数に<br>回意したものと見なされます。お客様が本約款に定める利用に同意できない場合には、お客様は<br>本サービスを利用することはできません。 |  |  |
| 第1条 (本サービスの利用資格)                                                                                                    |  |  |
| →++ ビフル エット+(第二オス「ニット+ノンのムレ」(ハエ 「→+の+66.00」 といいます)た<br>個人情報の取扱いに関するお知らせ                                                                                                    |  |  |
| この度お知らせいただく個人情報は、以下の通り個人情報保護法及びJIS Q 15001に従って取扱<br>い、本人様のプライバシーを存選し、情報運携がないように取りはからいます。                                                                                                    |  |  |
| <ol> <li>お知らせ頂く個人情報は、当社製品のサービス提供支援に利用いたします。ご利用頂いているサービスに関連した新サービスが始まる場合などにご案内を差し上げる事がございますが、他の目的には利用いたしません。</li> <li>シングのしたコーロンを行用し、東京時間に、東京時間に、東京時間に、東京時間に、東京時間に、東京市であったのに、</li> </ol>                                                                            |  |  |
| 2.「必須」と表示のある項目は、顧客管理に必要な情報ですので全項目に記入して下さい。「必須」と表示のない項目は当社の参考のため、もしくは確実に連絡を取るために利用致します<br>すったマンマーン。                                                                                                    |  |  |
| のでなるへくこれ人下さい。<br>3. 当社へ個人情報をご提供いただくかどうかは、お客さまの任意です。個人情報をご提供い ✓                                                                                                    |  |  |
| ■ 利用約款、個人情報の取扱いに関するお知らせに同意する                                                                                                    |  |  |
| 戻る 確認                                                                                                    |  |  |
| Canvidde(A) 9048 Colouidaine Ian All Dichit Daaraad                                                                                                    |  |  |

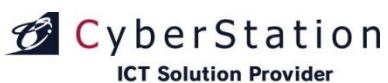

### 初回登録 2.初回登録\_確認画面

初回登録\_確認画面では初回登録\_入力画面で入力された内容を確認することができます。

内容を確認し、修正したい場合は「修正」ボタンをクリックし初回登録 \_入力画面へ遷移します。

登録する場合は「登録」ボタンをクリックし、初回登録\_完了画面へ遷移します。

| 初回登録 |             |                                                                |
|------|-------------|----------------------------------------------------------------|
|      | 入力内容をご確認くださ | ί <b>ι</b> .                                                   |
|      | お客様名        | デジサインStick番組エディタユーザー                                           |
|      | ライセンスコード    | 0000-0000-0000- 0000 <sup>.</sup>                              |
|      | ログインID      | es inical                                                      |
|      | パスワード       | **********                                                     |
|      | メールアドレス     | -di el-st⊜test (ren                                            |
|      |             | 修正 登録                                                          |
|      |             |                                                                |
|      |             | Copyright(C) 2009-2018 Cyberstation, Inc. All Rights Reserved. |

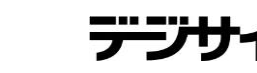

### ICT Solution Provider 初回登録 3.初回登録\_完了画面

🗭 CyberStation

これで初回登録は完了しました。

しばらくお待ちいただくか、リンクよりログイン画面へ遷移してください。

登録後、登録したメールアドレスに初回登録完了通知メールが送信 されます。

このメールを大切に保管してください。

初回登録完了通知メールが届かない場合、メールアドレスが間違っている可能性があります。

ユーザー情報(参照32P)編集画面からメールアドレスをご確認の上、 メールアドレスを変更してください。

| 登録が完了しました。<br>自動でログイン画面に遷移します。   | 初回登録 |                                                      |  |
|----------------------------------|------|------------------------------------------------------|--|
| 自動でログイン画面に遷移します。                 |      | 登録が完了しました。                                           |  |
| 遷移しない場合は <u>こちら</u> をクリックしてください。 |      | 自動でログイン画面に遷移します。<br>遷移しない場合は <u>こちら</u> をクリックしてください。 |  |
|                                  |      |                                                      |  |

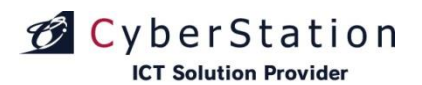

デジサ

### ログイン 1.ログイン画面

デジサイン番組エディタシステムヘログインします。

初回登録で作成したアカウントのログイン情報を入力し 「ログイン」ボタンをクリックしてください。

■ログインIDを忘れたの場合 「ログインIDを忘れたお客様はこちら」リンクをクリックし ログインIDのお問い合わせ手続きを行ってください(参照35P)

■パスワードを忘れたの場合 「パスワードを忘れたお客様はこちら」リンクをクリックし パスワードのお問い合わせ手続きを行ってください(参照37P)

■アップデート・サポート情報について 「アップデート・サポート情報はこちら」リンクをクリックすると デジサインアップデート・サポート情報ページが表示されます。

| YBER MOTION                                                                   |                                                           |
|-------------------------------------------------------------------------------|-----------------------------------------------------------|
| ログイン                                                                          |                                                           |
| ※いずれも半角英数にてご入力ください。                                                           |                                                           |
| ログインID                                                                        |                                                           |
| パスワード                                                                         |                                                           |
| ✓ ログイン情報を保存                                                                   | ログイン                                                      |
| 初回登録のお客様は <u>こちら</u><br>ログインIDを忘れたお客様は <u>こちら</u><br>パスワードを忘れたお客様は <u>こちら</u> |                                                           |
| アップデート・サポート情報は <u>こちら</u>                                                     |                                                           |
|                                                                               | Copyright(C) 2016 Cyberstation, Inc. All Rights Reserved. |

CyberStation

デジサイン番組エディタ画面 1.デジサイン番組エディタ画面

ログインをすると、デジサイン番組エディタ画面に遷移します。

- ■ユーザー情報①:ユーザ情報の確認、編集画面に遷移します。 (参照32P)
- ■マニュアル②:デジサイン番組エディタ関連のマニュアルを 表示します。
- ■ファームウェア③:デジサインのファームウェアアップデート ファイルのダウンロードページに遷移します(参照41P)
- ■番組名④:作成する番組の名前です。
- ■解像度⑤:番組の解像度を選択します。(参照23P)
- ■管理メモ⑥:番組の管理メモです
- ■データ容量⑦:現在アップロードされているファイルの合計容量が 表示されます。
- 最大1024MBまで素材ファイルをアップロードすることが出来ます。 ■テンプレート⑧:使用できるテンプレートを選択します(参照23P)
- デフォルトでテンプレートが登録されており
- 全画面とテロップテンプレートが使用可能です。
- ■追加⑨:素材ファイルを追加します。(参照8P)
- ■更新⑪:素材情報の更新を行います。
- ■検索①:素材検索画面が表示されます(参照16P)
- ■新しいスライド①:スライドを追加します(参照24P) 最大20枚までスライドを追加することが可能です。
- ■テロップ入力(③:テロップ編集画面に遷移します(参照27P)
- ■スライドー覧(1):番組を構成するコンテンツを表示します(参照23P) ■プレビュー(15):番組のプレビューを開始します。
- ※編集中の場合、編集中番組のプレビューが表示されます。 ■保存する(16):番組を保存します。(参照30P)
- ■ダウンロード①:番組データをダウンロードします。(参照31P)

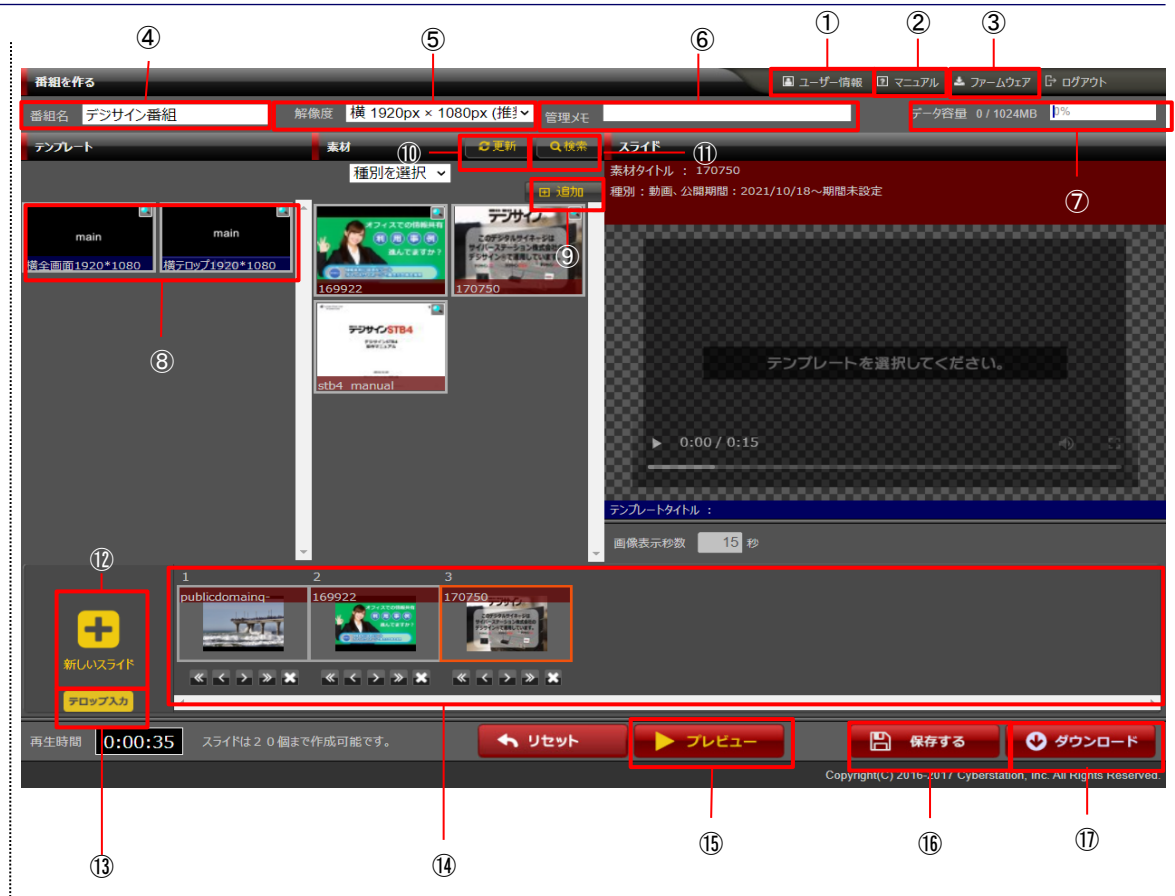

デジサ

#### **ICT Solution Provider**

### 素材管理 1.新規登録\_素材選択画面

番組登録・編集中に素材項目の「追加」ボタン①をクリックすると、 素材の登録を行うことができます。

「ファイルを選択してアップロード」ボタン②をクリックすると、ファイルの選択ダイアログが表示されます。

ファイルの選択ダイアログからファイルを選択し、「開く」ボタンをク リックすると入力画面に選択した素材が表示されます。

(ファイルの選択は一度に複数可能です。複数の動画や動画、画 像が混在した状態でも選択可能です。)

PowerPointで作成したデザインテンプレートをご提供しております。 「デザインテンプレートのダウンロードは<u>こちら</u>から」ページからテン プレートをダウンロードしてお使いください

| 7770-19770-1                                   |                                                                                                    |                                |
|------------------------------------------------|----------------------------------------------------------------------------------------------------|--------------------------------|
| デジサインで使用できる無料テンプレードをダウンロ<br>業種・用途に合わせてご利用(ださ)。 | ードして頂けます。                                                                                                    | 「インテンプレート操作マニュアル               |
| 《ご利用方法については、右のボックスよりご使用。<br>と、ご参照ください。         | DIパワーボイントのパージョンをご確認の                                                                                                    | owerPoint 2007 PowerPoint 2010 |
| <b>*</b> * <del>1</del> 243 i                  |                                                                                                    |                                |
|                                                |                                                                                                    |                                |
| 模型テンプレート                                       |                                                                                                    |                                |
| イベント情報                                         | 防災情報                                                                                                    | <i>Σ</i> − <i>Σ</i>            |
| パターン:A パターン:B                                  | ノ(ターン:A ノ(ターン:B                                                                                                    | ノでターン:A ノでターン:B                |
| LAND TOTAL CONTRACTOR                          | La della della d |                                |
|                                                | A - BARRING (10 half)     A - BARRING (10 half)                                                                                                    |                                |
| <ul> <li></li></ul>                            | + ダウンロード + ダウンロード                                                                                                    |                                |
| 施設周辺インフォ                                       | 17 <u>6</u>                                                                                                    | 人物紹介・インタビュー                    |
| ノパターン:A パターン:B                                 | パターン:A   パターン:B                                                                                                    | ノ(ターン:A ノ(ターン:B                |
|                                                |                                                                                                    | P III                          |
|                                                |                                                                                                    |                                |
| ♣ ダウンロード                                       | + 50xa-F + 50xa-F                                                                                                    | ♦ 50X0-F                       |
| イメージ写直                                         | <b>呼び</b> 出し                                                                                                    | 緊急情報                           |

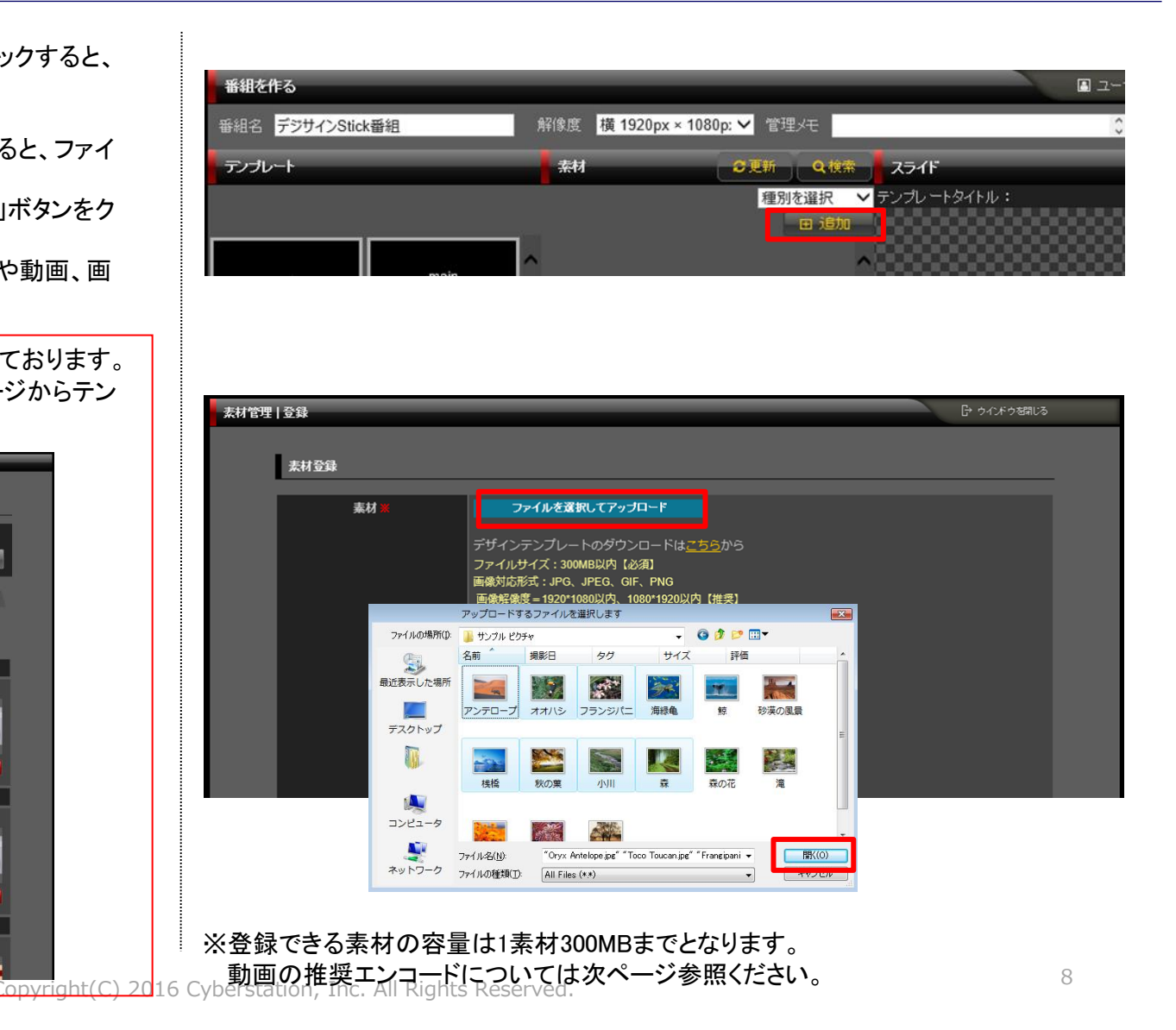

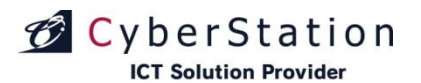

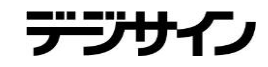

### 素材管理 2.推奨エンコードについて

#### 動画の推奨エンコード設定

#### 推奨ソフトウェア: Corel VideoStudio

|  | ファイル形式 | WMV | ファイルサイズ | 500MB以下 |
|--|--------|-----|---------|---------|
|--|--------|-----|---------|---------|

#### 16:9の映像の場合.

| オーディオ エンコード モード | CBR                          |
|-----------------|------------------------------|
| ビデオ エンコード モード   | CBR                          |
|                 |                              |
| 配信対象            | 3000 Kbps                    |
| オーディオ コーデック     | Windows Media Audio 9.1/9.2  |
| オーディオ形式         | 192 kbps, 48 kHz, stereo CBR |
| ビデオ コーデック       | Windows Media Video 9        |
| ビデオ ビット レート     | 2799 Kbps以内 (10000Kbps以内)    |
| ビデオ サイズ         | 1920 x 1080以内                |
| フレーム レート        | 29.97 fps以内(30.33 fps以内)     |
| キーフレーム          | 3秒                           |
| 画像の品質           | 85                           |
| バッファ サイズ        | 1 秒                          |

※推奨エンコード設定は、予告なく変更になる場合がございます。予めご了承ください。 ※エンコード後は、必ず実機での再生確認を行ってください。 ※推奨エンコード以外での動作保証は致しかねます。ご了承ください。

### 素材管理 2.推奨エンコードについて

#### 動画の推奨エンコード設定

| ファイル形式 H264(MP4,MC |         | ファイルサイズ                 | 500MB以下 |
|--------------------|---------|-------------------------|---------|
| Stick、STB4の        | 場合      |                         |         |
|                    |         |                         |         |
| オーディオ エンコード モ      | E-F CBR |                         |         |
| ビデオ エンコード モード      |         |                         |         |
| オーディオ コーデック        |         | ows Media Audio 9.1/9.2 |         |
| オーディオ形式            |         | bps. 48 kHz. stereo CBR | 2       |

|               | ODIX                         |
|---------------|------------------------------|
| ビデオ エンコード モード | CBR                          |
| オーディオ コーデック   | Windows Media Audio 9.1/9.2  |
| オーディオ形式       | 192 kbps, 48 kHz, stereo CBR |
| ビデオ コーデック     | Windows Media Video 9        |
| ビデオ ビット レート   | 2799 Kbps以内 (10000Kbps以内)    |
| ビデオ サイズ       | 1920 x 1080以内                |
| フレーム レート      | 30 fps以内                     |
| キーフレーム        | 3秒                           |
| 画像の品質         | 85                           |
| バッファ サイズ      | 1 秒                          |

#### STB4Lの場合

| オーディオ エンコード モード | CBR                                           |
|-----------------|-----------------------------------------------|
| ビデオ エンコード モード   | CBR                                           |
| オーディオ コーデック     | Windows Media Audio 9.1/9.2                   |
| オーディオ形式         | 192 kbps, 48 kHz, stereo CBR                  |
| ビデオ コーデック       | Windows Media Video 9                         |
| ビデオ ビット レート     | 20000 Kbps以内 (40000Kbps以内)                    |
| ビデオ サイズ         | 1920 x 1080以内                                 |
| フレーム レート        | 60 fps以内(4K解像度に設定したディスプレイに表示<br>する場合、30fps以内) |
| キーフレーム          | 3秒                                            |
| 画像の品質           | 85                                            |
| バッファ サイズ        | 1 秒                                           |

※推奨エンコード設定は、予告なく変更になる場合がございます。予めご了承ください。 ※エンコード後は、必ず実機での再生確認を行ってください。 ※推奨エンコード以外での動作保証は致しかねます。ご了承ください。

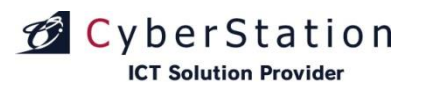

デジサ

### 素材管理 2.その他再生ファイルの設定値

| ファイル形式  | JPG,JPEG,GIF,PNG |
|---------|------------------|
| ファイルサイズ | 500MB以内          |
| 画面サイズ   | 1920×1080以内      |
| 解像度     | 100DPI以内(推奨値)    |

| ファイル形式  | PDF                                  |
|---------|--------------------------------------|
| ファイルサイズ | 200MB以内                              |
| ページ数    | 200P以内                               |
| その他     | ページ毎にサイズが違うPDFを再生する場合、表示が崩れる場合があります。 |

デジウ

### 素材管理 3.新規登録\_入力画面

CyberStation

登録素材の選択後、素材情報の入力を行います。

■ファイル名:リンクをクリックするとプレビューが表示されます。
 (動画ファイルサイズが大きいものは確認画面では表示できない場合がある為、登録完了後に確認してください。)
 ■タイトル:素材のタイトルを入力します。
 ■管理メモ:管理用のメモを入力します。

素材を削除する場合は削除したい項目の「削除」ボタンをクリックします。

| 素材情報入力              |                                                                                                    |                                      |    |
|---------------------|----------------------------------------------------------------------------------------------------|--------------------------------------|----|
| ※は必須項目です。必ずご入力ください。 |                                                                                                    |                                      |    |
| ファイル名               | ታムネイル                                                                                                    | タイトル <b>※</b><br>管理メモ                | 操作 |
| 902.ing             |                                                                                                    | タイトル:<br>002<br>管理メモ:                | 削除 |
| <u>903 iea</u>      |                                                                                                    | タイトル:<br>003<br>管理メモ:<br>〜           | 削除 |
| gitanime.git        | *                                                                                                    | タイトル:<br>gifanime<br>管理メモ:<br>へ<br>〜 | 削除 |
| <u>mp4.mp4</u>      | <ul> <li>● 目動生成</li> <li>● アップロード</li> <li>映像サムネイル作成</li> <li>◎ </li> <li>● ク 0 </li> <li>● 約</li> <li>● 約</li> <li>● 約</li> <li>● 約</li> <li>● 約</li> <li>● 約</li> <li>● 約</li> <li>● 約</li> <li>● 約</li> <li>● 約</li> <li>● 約</li> <li>● 約</li> <li>● 約</li> <li>● 約</li> <li>● 約</li> <li>● 約</li> <li>● 約</li> <li>● 約</li> <li>● 約</li> <li>● 約</li> <li>● 約</li> <li>● 約</li> <li>● 約</li> <li>● ○</li> <li>● 約</li> <li>● 約</li> <li>● 約</li> <li>● ○</li> <li>● ○</li></ul> | タイトル:<br>mp4<br>管理メモ:<br>~           | 削除 |
| png png             |                                                                                                    | タイトル:<br>png<br>管理メモ:<br>~           | 削除 |
|                     | <ul> <li>● 自動生成</li> <li>● アップロード</li> <li>映像サムネイル作成</li> <li>● ダ 今 0 ダ 珍</li> <li>映像の再生時間より</li> <li>小さい極を推定して下さい</li> </ul>                                                                                                    | タイトル:<br>wmv<br>管理メモ:<br>〜           | 削除 |

デジサイ

### 素材管理 3.新規登録\_入力画面

素材項目に動画を選択した場合、サムネイル画像を動画から自動生成するか新たにサムネイル画像をアップロードするかを選択 できます。

自動生成を選択した場合、サムネイル画像を作成するプルダウン(分・秒選択)が表示されます。

プルダウンで指定した時間を元に、動画からサムネイル画像を生成します。

アップロードを選択した場合、サムネイル用の画像をアップロード する項目が表示され、選択した画像がサムネイル画像として登録 されます。

新規登録\_入力画面で情報を入力後「確認」ボタンをクリックすると 新規登録\_確認画面が表示されます。

※選択した動画によってはサムネイルの自動生成に失敗する場合があります。失敗する場合は「アップロード」を選択し、サムネイル画像をアップロードしてください。

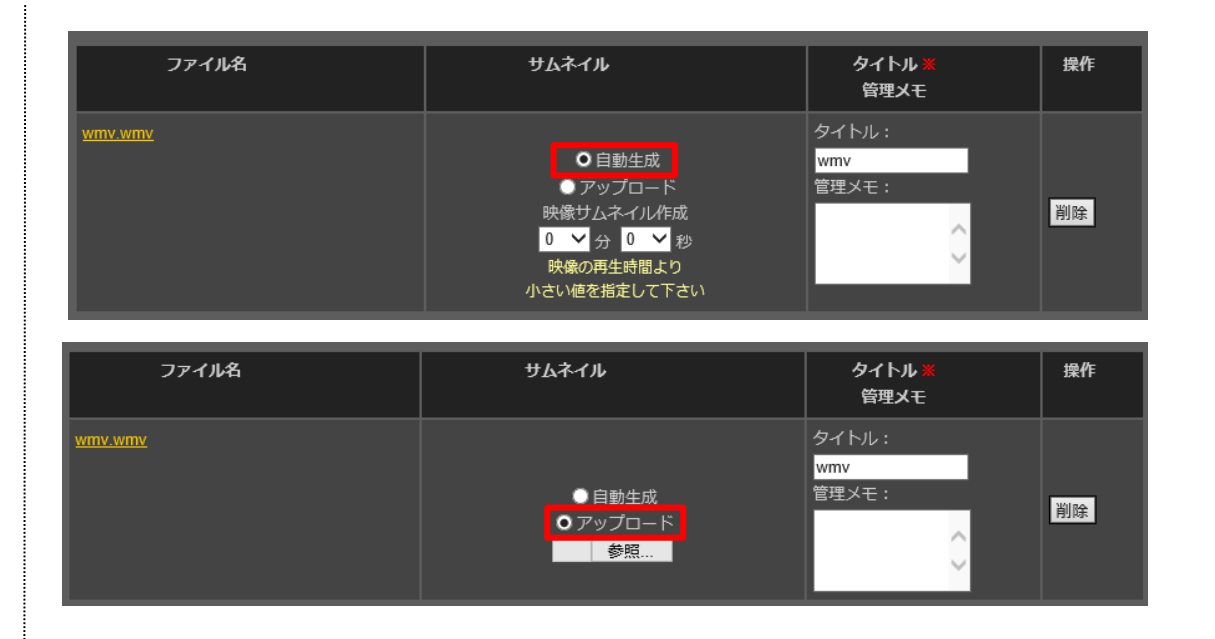

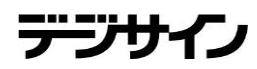

### 素材管理 4.新規登録\_確認画面

CyberStation

遷移します。

新規登録\_確認画面では新規登録\_入力画面で入力された内容 を確認することができます。

ファイル名をクリックするとプレビューが表示されます。 (動画ファイルサイズが大きいものは確認画面では表示できない 場合がある為、登録完了後に確認してください。)

内容を確認し、修正したい場合は「修正」ボタンをクリックし新規登録 、入力画面へ遷移します。 登録する場合は「登録」ボタンをクリックし、新規登録\_完了画面へ

| 素材管理 | 登録             |       |                         |                                            |                 |
|------|----------------|-------|-------------------------|--------------------------------------------|-----------------|
|      | 素材情報確認         |       |                         |                                            | -               |
|      | ファイル名          | ታムネイル | タイトル・管理メモ               |                                            |                 |
|      | <u>009 jpg</u> |       | タイトル :<br>009<br>管理メモ : |                                            |                 |
|      |                | 修正 登録 | I                       |                                            |                 |
|      |                |       |                         | Copyright(C) 2016 Cyberstation, Inc. All R | ights Reserved. |

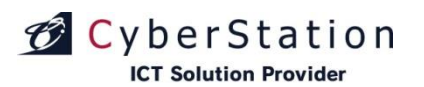

### 素材管理 5.新規登録\_完了画面

これで素材の新規登録は完了しました。

「ウィンドウを閉じる」をクリックし、ウィンドウを閉じてください。

| 素材の登録が完了致しました。<br><u>こっただうき感じる</u><br>DepredACJ 2019 Operations. Nr. Al Right R      | 素材管理   登録   |               | [→ ウイバドウを開しる                                      |
|--------------------------------------------------------------------------------------|-------------|---------------|---------------------------------------------------|
| 基材の登録が完了致しました。<br><u>ラインドウた構成る</u><br>CopyrgMCJ 2010 Opterstation. Inc. All Figdes R | <b>#</b> ## |               |                                                   |
| 床材の登録が完了致しました。<br>うたととを感じる                                                           | 34.19       |               |                                                   |
| Copyright(C) 2019 Cyberaterion, Inc. Al Rights R                                     |             | 表材の登録が完了致しました |                                                   |
| Copyright(C) 2010 Cyberstation. Inc. Al Right: R                                     |             | ウインドウを関じる     |                                                   |
| Copyright(C) 2010 Cyberstation. In:. All Rights R                                    |             |               |                                                   |
| Copyright(C) 2018 Cybernstation, inc. All Rights R                                   |             |               |                                                   |
| Copyright(C) 2018 Cyberstation, Inc. All Rights R                                    |             |               |                                                   |
|                                                                                      |             |               | Copyright(C) 2016 Cyberstation, Inc. All Rights R |
|                                                                                      |             |               |                                                   |
|                                                                                      |             |               |                                                   |
|                                                                                      |             |               |                                                   |
|                                                                                      |             |               |                                                   |
|                                                                                      |             |               |                                                   |
|                                                                                      |             |               |                                                   |
|                                                                                      |             |               |                                                   |
|                                                                                      |             |               |                                                   |
|                                                                                      |             |               |                                                   |
|                                                                                      |             |               |                                                   |
|                                                                                      |             |               |                                                   |
|                                                                                      |             |               |                                                   |
|                                                                                      |             |               |                                                   |
|                                                                                      |             |               |                                                   |
|                                                                                      |             |               |                                                   |
|                                                                                      |             |               |                                                   |
|                                                                                      |             |               |                                                   |
|                                                                                      |             |               |                                                   |

デジ

### 素材管理 6.素材\_検索画面

番組登録・編集中に素材項目の「検索」ボタンを クリックすると検索画面が別ウインドウで表示されます。

コンテンツ種別、キーワード①から検索を行うことができます。

■選択②:素材が選択され検索画面が閉じられます。
 ■編集③:別ウインドウで素材の編集画面が開かれます。
 (参照17P)

■詳細④:別ウインドウで素材の詳細画面が開かれます。 (参照20P)

■削除5:別ウインドウで素材の削除画面が開かれます。 (参照21P)

■更新⑥:素材の一覧が更新されます。
■戻す⑦:検索画面を閉じます。

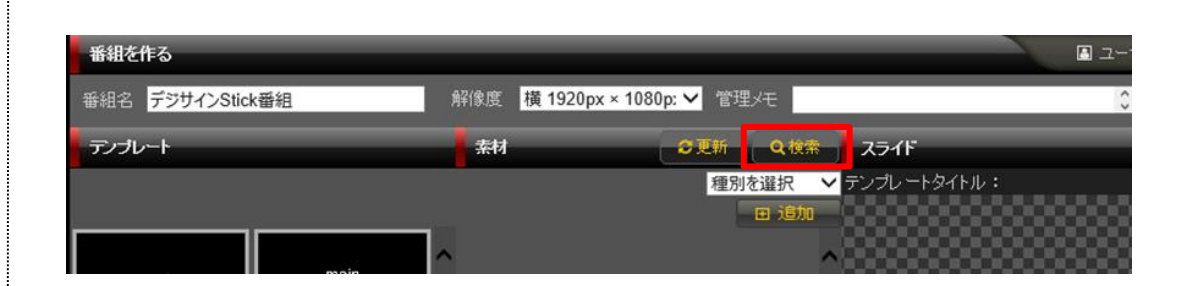

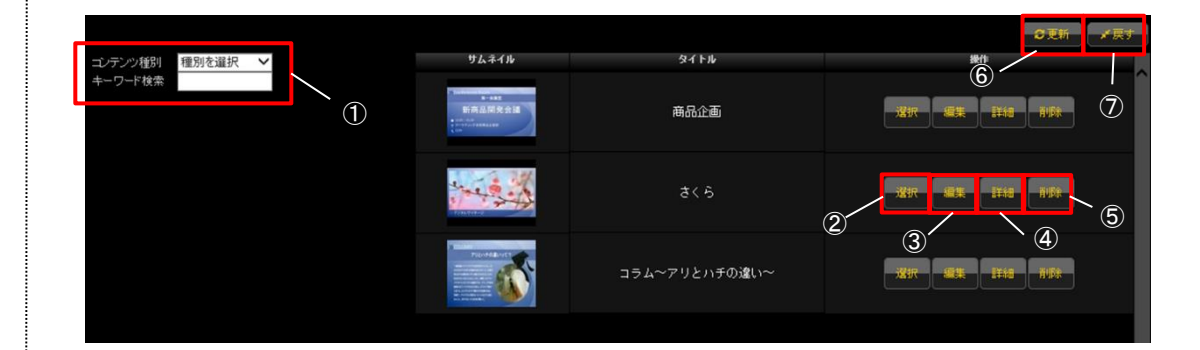

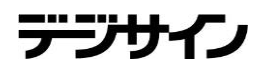

### 素材管理 7.編集\_入力画面

素材\_検索画面から、「編集」ボタンをクリックすると 素材編集\_入力画面に遷移します。

編集\_入力画面では素材の編集を行います。

素材に動画が登録されている場合は、動画をプレイヤーで再生することができます。

■タイトル:素材のタイトルを入力します。
■管理メモ:管理用のメモを入力します。

素材に動画を選択している場合は項目内にプレイヤーが表示され、 動画を再生することができます。

サムネイル画像項目では、プルダウンで指定した時間を元に動画 からサムネイル画像を生成する「自動生成」か、選択した画像をサ ムネイルとする「アップロード」が選択できます。(※動画素材の み)

編集\_入力画面で情報を入力後「確認」ボタンをクリックすると編集 \_確認画面へ遷移します。

・素材ファイルを変更する場合

参照ボタンをクリックすると、ファイルの選択ダイアログが表示され ます。

ファイルの選択ダイアログからファイルを選択し、「開く」ボタンをク リックします。

※画像⇔動画⇔FLASHの変更は行えません。

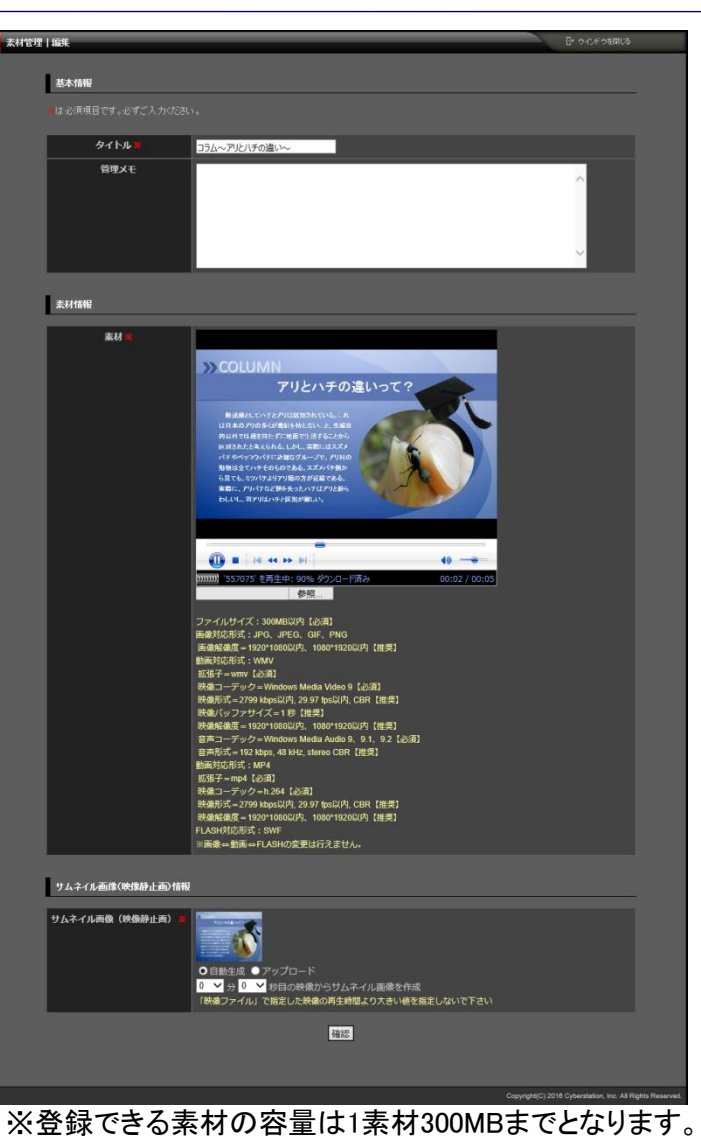

デジサ

### 素材管理 8.編集\_確認画面

編集\_確認画面では編集\_入力画面で入力された内容を確認する ことができます。

素材に動画を選択している場合は項目内にプレイヤーが表示され、 動画を再生することができます。

内容を確認し、修正したい場合は「修正」ボタンをクリックし 編集 入力画面へ遷移します。

更新する場合は「更新」ボタンをクリックし、編集\_完了画面へ遷移 します。

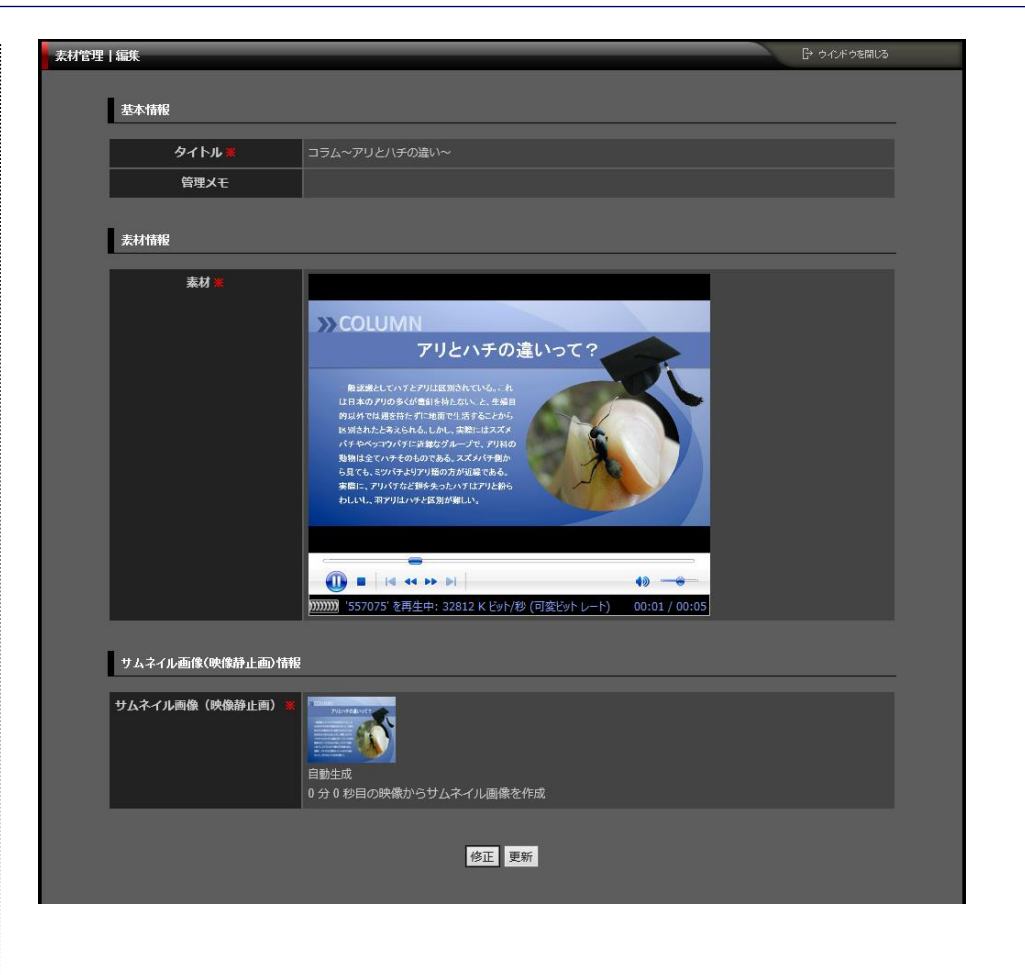

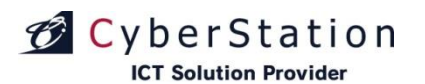

### 素材管理 9.編集\_完了画面

これで素材の編集は完了しました。

「ウィンドウを閉じる」をクリックし、ウィンドウを閉じてください。

| :    |                |                                                           |
|------|----------------|-----------------------------------------------------------|
| 素材管理 | 11 編集          |                                                           |
|      |                |                                                           |
|      | Let.           |                                                           |
|      | 素材             |                                                           |
|      |                |                                                           |
|      |                |                                                           |
|      | 素材の更新か完了致しました。 |                                                           |
|      | ウインドウを閉じる      |                                                           |
|      |                |                                                           |
|      |                |                                                           |
|      |                |                                                           |
|      |                |                                                           |
|      |                |                                                           |
|      |                |                                                           |
|      |                | Copyright(C) 2016 Cyberstation, Inc. All Rights Reserved. |
|      |                |                                                           |
|      |                |                                                           |
|      |                |                                                           |
|      |                |                                                           |
|      |                |                                                           |
|      |                |                                                           |
|      |                |                                                           |
|      |                |                                                           |
|      |                |                                                           |
|      |                |                                                           |
|      |                |                                                           |
|      |                |                                                           |
|      |                |                                                           |
|      |                |                                                           |
|      |                |                                                           |
|      |                |                                                           |
|      |                |                                                           |
|      |                |                                                           |
|      |                |                                                           |
|      |                |                                                           |
|      |                |                                                           |
|      |                |                                                           |
|      |                |                                                           |
|      |                |                                                           |
|      |                |                                                           |
|      |                |                                                           |
| 1    |                |                                                           |

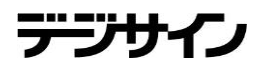

### 素材管理 10.詳細画面

素材\_検索画面から、「詳細」ボタンをクリックすると 素材詳細画面に遷移します。

詳細画面では登録されている素材の詳細を確認することができます。

素材に動画を選択している場合は項目内にプレイヤーが表示され、 動画を再生することができます。

素材が推奨値を超えた形式の場合、画面上部に形式比較表を表示します。

これが表示されている場合、その素材は正常に再生されない恐れがあります。

素材の推奨値はP9~11をご参照ください。

詳細画面を閉じる場合は、「閉じる」ボタンをクリックしてください。

#### 形式比較表

| ▲ 動画ファイルが推奨されている形式ではありません。 |                                  |                                       |                                       |  |
|----------------------------|----------------------------------|---------------------------------------|---------------------------------------|--|
| アップロードされた動画の形式             |                                  | 推奨形式                                  |                                       |  |
| <mp4> &lt;</mp4>           |                                  | <wmv></wmv>                           |                                       |  |
| 映像解像度                      | 2096x1536                        | 拡張子                                   | wmv【必須】                               |  |
| ※映像解像度が1920x               | 1080,1080x1920を超える動画:番組に登録できません。 | 映像コーデック                               | Windows Media Video 9【必須】             |  |
|                            |                                  | 映像形式                                  | 2799 kbps以内, 29.97 fps以内, CBR【推<br>奨】 |  |
|                            |                                  | 映像バッファサイズ                             | 1 秒【推奨】                               |  |
|                            |                                  | 映像解像度                                 | 1920x1080以内 ,1080x1920以内【推奨】          |  |
|                            |                                  | 音声コーデック                               | Windows Media Audio 9、9.1、9.2【必<br>須】 |  |
|                            |                                  | 音声形式                                  | 192 kbps, 48 kHz, stereo CBR【推奨】      |  |
|                            |                                  | <mp4></mp4>                           |                                       |  |
|                            |                                  | 拡張子                                   | mp4【必須】                               |  |
|                            |                                  | 映像コーデック                               | h.264【必須】                             |  |
|                            | 映像形式                             | 2799 kbps以内, 29.97 fps以内, CBR【推<br>奨】 |                                       |  |
|                            | 映像解像度                            | 1920x1080以内,1080x1920以内【推奨】           |                                       |  |
|                            |                                  | 音声コーデック                               | MPEG-4 AAC-LC【必須】                     |  |
|                            |                                  | 音声形式                                  | 192 kbps, 48 kHz, stereo CBR【推奨】      |  |

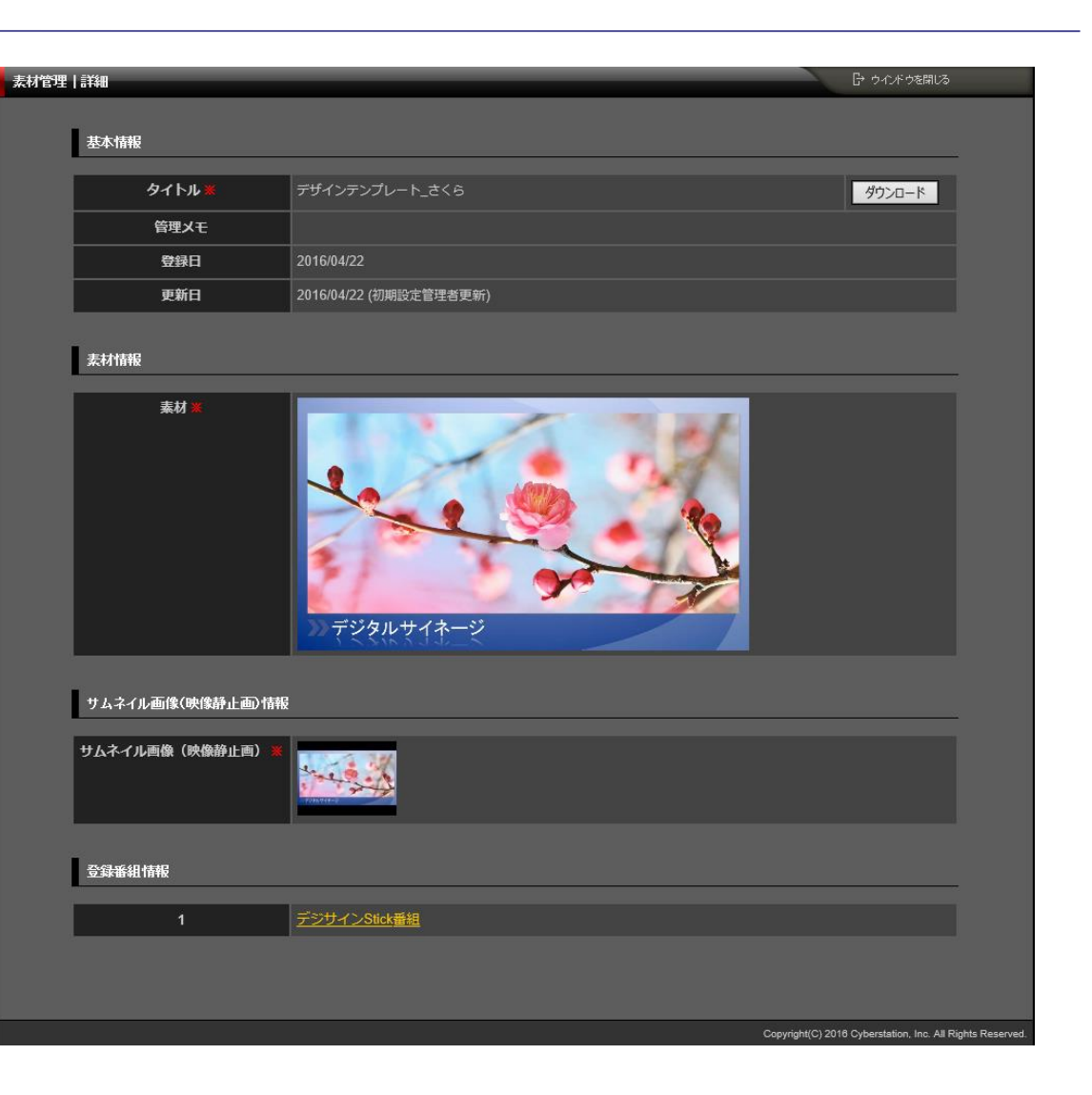

デジサ

#### ICT Solution Provider

### 素材管理 11.削除\_確認画面

素材\_検索画面から、「編集」ボタンをクリックすると 素材削除\_確認画面に遷移します。

削除\_確認画面では登録されている素材の削除を行うことができます。

素材に動画を選択している場合は項目内にプレイヤーが表示され、 動画を再生することができます。

内容を確認し、削除する場合は「削除」ボタンをクリックし、削除\_完 了画面へ遷移します。

| 素材管理   削除                                         | 日 ウイドウを開しる                                                                                                    |               |
|---------------------------------------------------|----------------------------------------------------------------------------------------------------|---------------|
| 基本情報                                              |                                                                                                    |               |
|                                                   |                                                                                                    |               |
| タイトル*                                             | コラム~アリとハチの違い~                                                                                                    |               |
| <b>日本</b><br>・・・・・・・・・・・・・・・・・・・・・・・・・・・・・・・・・・・・ |                                                                                                    |               |
| 登録日                                               | 2016/04/13                                                                                                    |               |
| 更新日                                               | 2016/04/13                                                                                                    |               |
| 表材情報                                              |                                                                                                    |               |
| <b>素材 ¥</b>                                       | COLUMN      DULANFの違いって      Extended State 11:00      Extended State 11:00      Extended |               |
| サムネイル画像(映像静止画)情報                                  |                                                                                                    |               |
| サムネイル画像(映像静止画) ※                                  |                                                                                                    |               |
|                                                   | この未材を削除します。本当によろし、ですか?<br>削除                                                                                                    |               |
|                                                   | Copyright(C) 2018 Cyberstation, Inc. All Rig                                                                                                    | hts Reserved. |

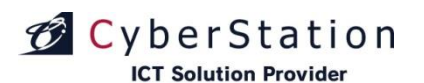

### 素材管理 12.削除\_完了画面

これで素材の削除は完了しました。

「ウィンドウを閉じる」をクリックし、ウィンドウを閉じてください。

| 秦初                                                        |
|-----------------------------------------------------------|
|                                                           |
| 素材の削除が完了致しました。                                            |
| ウインドウを閉じる                                                 |
|                                                           |
|                                                           |
|                                                           |
|                                                           |
| Copyright(C) 2016 Cyberstation, Inc. All Rights Reserved. |
|                                                           |
|                                                           |
|                                                           |
|                                                           |
|                                                           |
|                                                           |
|                                                           |
|                                                           |
|                                                           |
|                                                           |
|                                                           |
|                                                           |
|                                                           |
|                                                           |
|                                                           |
|                                                           |
|                                                           |
|                                                           |
|                                                           |
|                                                           |
|                                                           |

## CyberStation

### 番組作成 1.新規登録\_入力画面①

番組を作る(新規登録\_入力)画面 で番組の登録を行います。

作成する番組の解像度①を選択した後テンプレート選択項目から テンプレートサムネイル②をクリックすると、画面右側スライド領域 ③に選択されたテンプレートが表示されます。

素材一覧項目から素材サムネイル④をクリックすると、画面右側ス ライド領域③に選択された素材が表示されます。

選択した素材の形式が画像ファイルの場合、画像表示秒数の入 カ欄⑤に素材を表示したい時間を秒単位で併せて入力してください。 初期値は10秒になっています。選択した素材の形式が動画ファイ ルの場合、入力することは出来ません。動画再生時間が表示され ます。加えて、マウスカーソルを③領域へ合わせ、再生開始ボタン を押すことで、プレビューが再生されます。

テンプレート・素材を選択後、「保存する」⑥ボタンをクリックすると、 番組の登録(参照30P)が行われます。

■テンプレート項目

使用できるテンプレートは

・全画面テンプレート

・テロップテンプレート

の2種類となります。

#### ■管理メモ

作成する番組についてメモを残すことができます。このメモは一度 番組を登録した後、番組の編集を行うときに確認することができま す。

#### ■解像度

デジサイン番組エディタは、以下の解像度に対応しております。

- •1920px × 1080px
- •1080px × 1920px
- •1280px × 720px
- •720px × 1080px

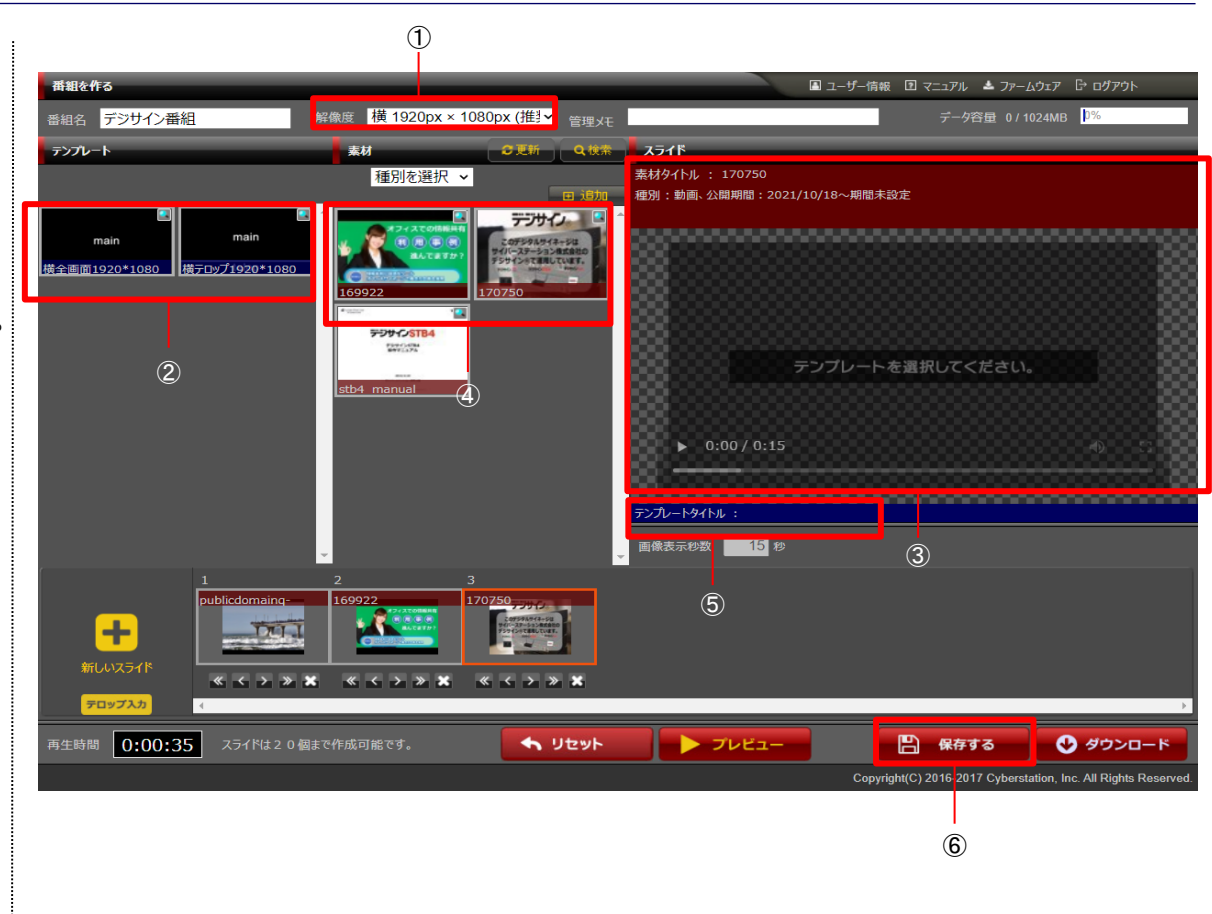

#### ※スライドの追加件数は20件までです。

デジサ

### 番組作成 2.新規登録\_入力画面②

#### ■素材項目

素材のファイル形式から絞り込みができます。プルダウンリストで それぞれ一覧から項目を選択できます。

#### ■再生するコンテンツの追加

画面左下「新しいスライド」①をクリックすると、画面下部のスライド 一覧に新しいスライドが追加されます。その後追加されたスライドを クリックすることで、そのスライドに設定するテンプレート、素材を選 択することができます。

またスライド下に存在する ビンシンズ ボタン②を利用すること でスライドの再生順序を入れ替える・スライドの削除を行うことがで きます。

#### ■テロップ編集

テロップ入力ボタン③をクリックすると、テロップの編集\_入力画面 が表示されます。

テロップ付きテンプレートで再生されるテロップ文字を設定することが出来ます。

#### ■素材の詳細情報

素材サムネイルの右上にある、④「虫眼鏡アイコン」をクリックする と、素材・テンプレートの詳細情報を確認できます。詳細情報は、下 部の「閉じる」ボタンを押すことで番組作成画面に戻ることができま す。

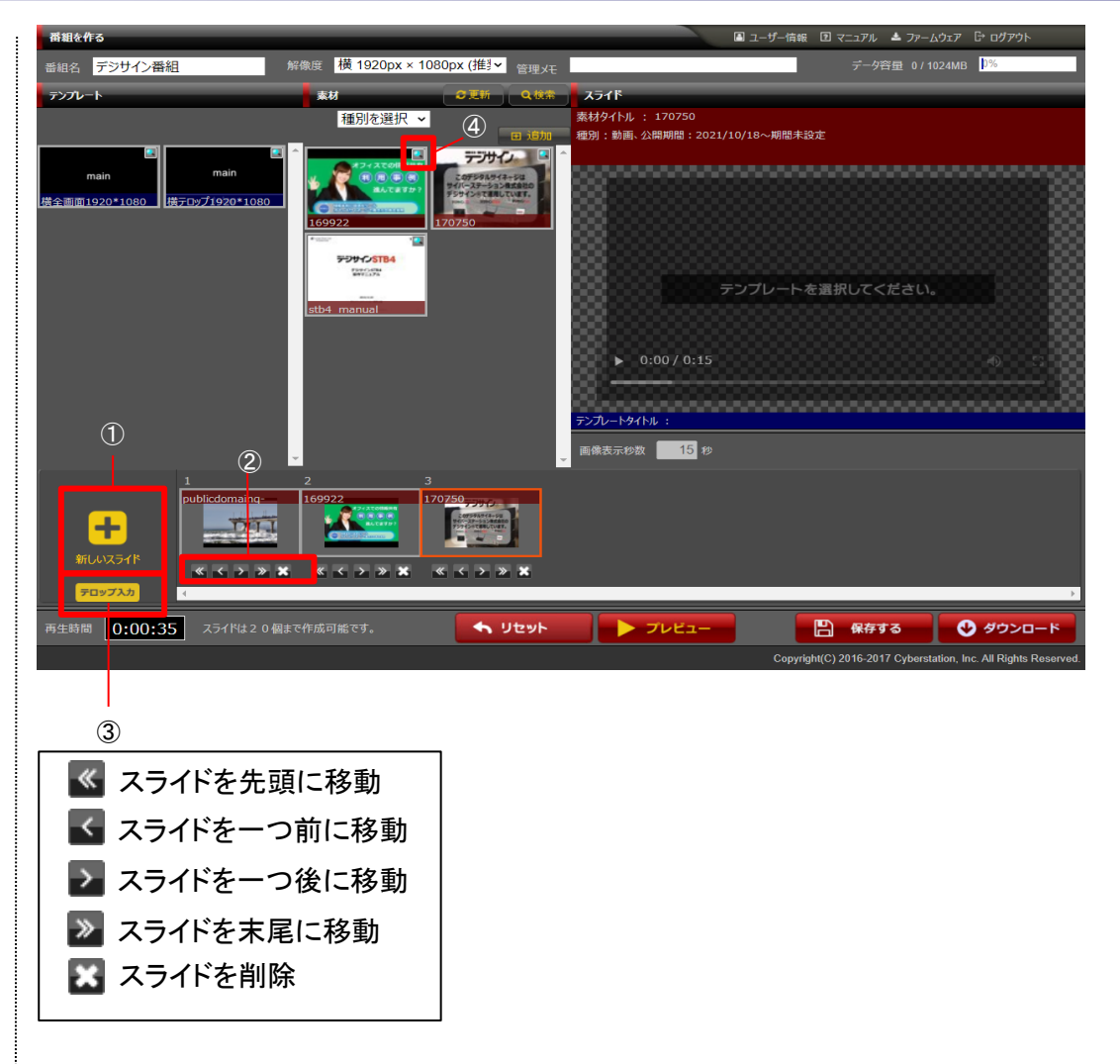

## CyberStation

### 番組作成 3.新規登録\_入力画面③

素材をクリックした時、確認ダイアログが表示される場合があります。 推奨値を超え、正常に再生されない場合がある形式の素材には、 「この素材は推奨されていない形式です。正しく再生されない可能性 があります。それでも登録しますか。」という確認ダイアログが表示さ れます。

選択する場合は「OK」ボタンを押下してください。

「キャンセル」ボタンを押下すると、その素材は選択されません。

推奨値を大きく超える形式の素材には

「この素材は登録できない形式です」というエラーダイアログが表示 されます。

この素材は番組登録をすることは出来ません。

上記のダイアログが表示された場合、素材管理の詳細(参照P20) から素材の形式をご確認いただきますようお願いします。

素材の推奨値はP9~11をご参照ください。

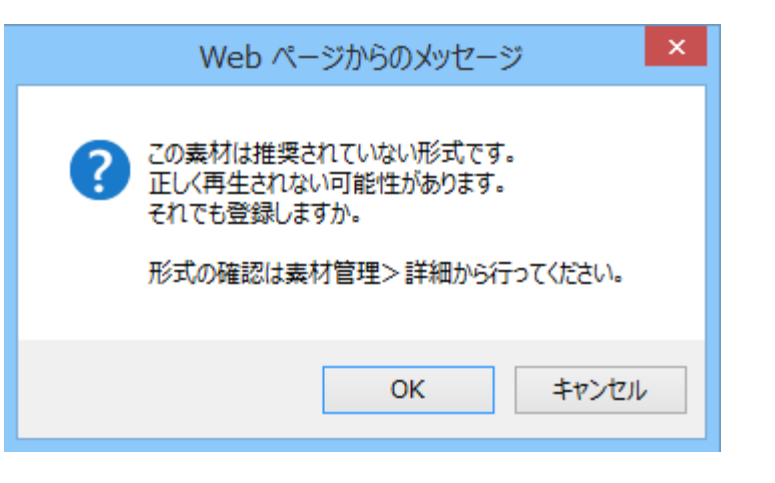

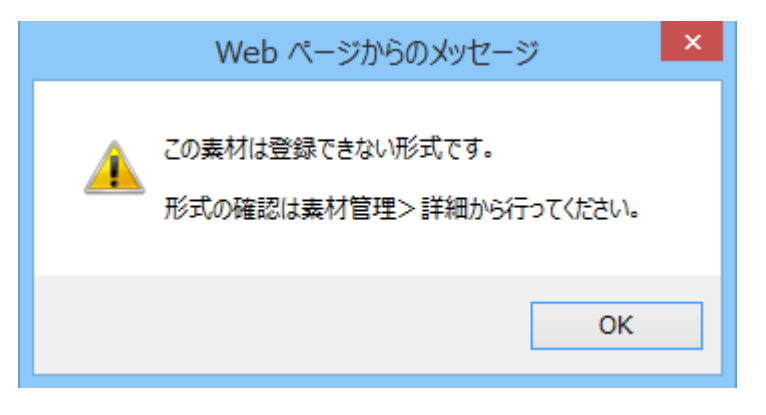

## CyberStation

### 番組作成 4.内部フォルダ設定

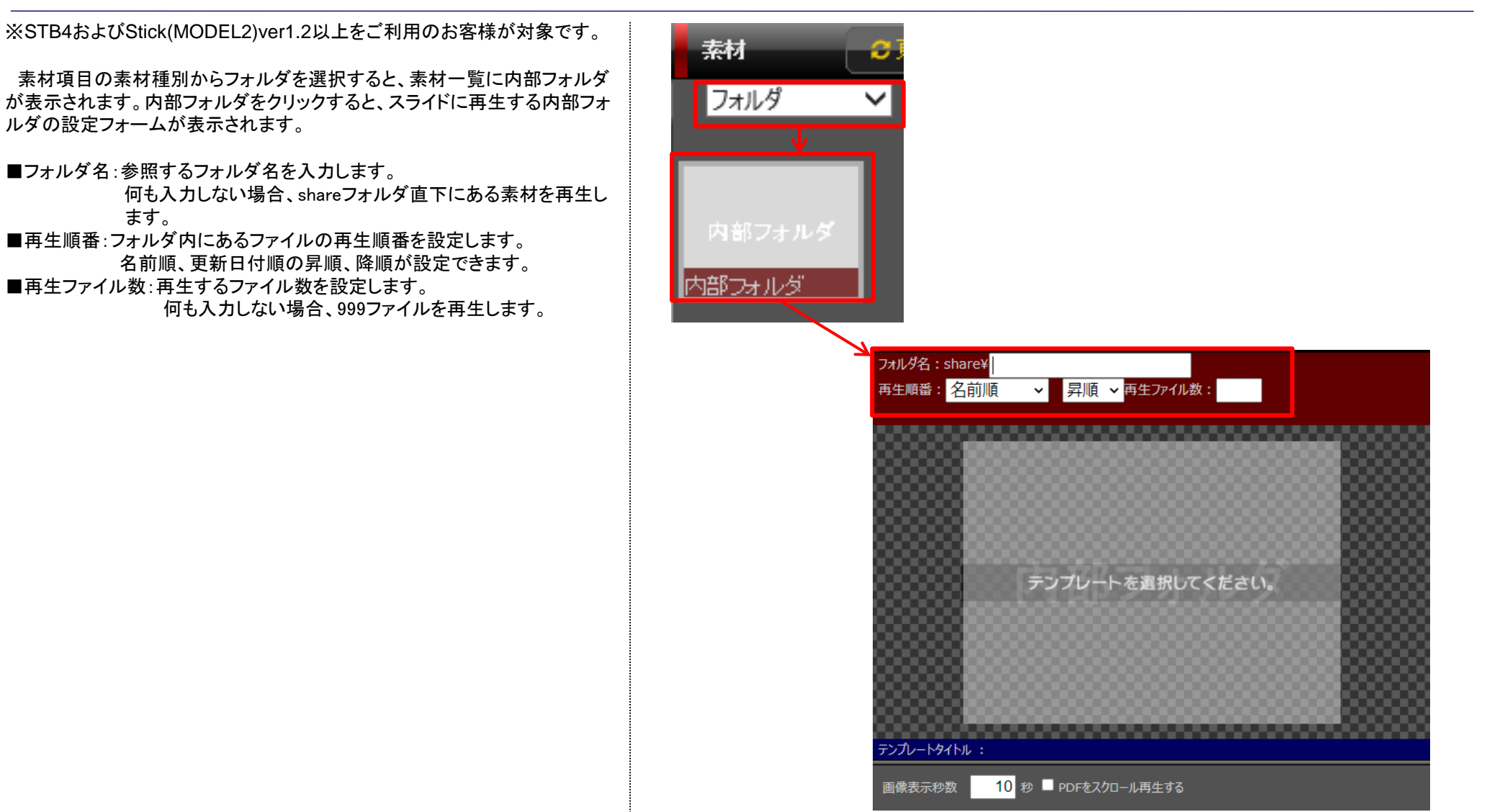

💋 CyberStation **ICT Solution Provider** 

### 番組作成 5.テロップ編集\_入力画面

番組作成画面から、「テロップ入力」ボタンをクリックすると テロップ編集\_入力画面に遷移します。

テロップ編集では、テロップ付きテンプレートで再生されるテロップ 文字を設定することが出来ます。

テロップを入力後「確認」ボタンをクリックすると編集\_確認画面へ 遷移します。

| テロップ編集                                |
|---------------------------------------|
|                                       |
| ■は必須項目です。必ずご入力ください。                   |
| テロップ業                                 |
| · · · · · · · · · · · · · · · · · · · |
|                                       |
|                                       |

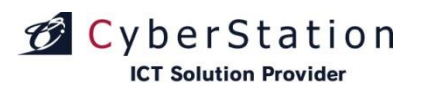

### 番組作成 6.テロップ編集\_確認画面

編集\_確認画面では編集\_入力画面で入力された内容を確認する ことができます。

内容を確認し、修正したい場合は「戻る」ボタンをクリックし 編集\_入力画面へ遷移します。 更新する場合は「更新」ボタンをクリックし、編集\_完了画面へ遷移 します。

| 元 | yブ編集   |                                                                                          |
|---|--------|------------------------------------------------------------------------------------------|
|   | テロップ編集 |                                                                                          |
|   |        |                                                                                          |
|   | テロップ   | 一般認識としてハチとアリは区別されている。これは日本<br>のアリの多くが毒針を持たないこと、生殖目的以外では翅<br>を持たずに地面で生活することから区別されたと考えられ 🎽 |
|   |        | 戻る 更新                                                                                    |

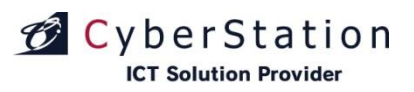

### 番組作成 7.テロップ編集\_完了画面

これでテロップ編集は完了しました。

「閉じる」ボタンをクリックし、テロップ編集画面を閉じてください。

| テロップ編集                                |               |
|---------------------------------------|---------------|
| テロップ編集                                |               |
|                                       |               |
| テロップを更新しました。                          |               |
| · · · · · · · · · · · · · · · · · · · | <del>گر</del> |
|                                       |               |
|                                       |               |
|                                       |               |
|                                       |               |
|                                       |               |
|                                       |               |
|                                       |               |

デジ

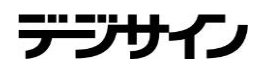

### 番組作成 8.新規登録\_完了画面

正常に保存された場合には「保存が完了しました」というダイアロ グが出ます。

これで番組の新規登録は完了しました。

90日間ログインされない場合は素材・番組情報・テロップ情報は全て削除されます。 ご注意ください。

「閉じる」ボタンを押して、番組作成画面に戻ってください。

また保存する番組に問題がある場合、エラー内容が記載されたダ イアログが表示されます。

エラーの例:

[101]:「タイトル」を入力してくださいが表示された場合 番組名が入力されていません。画面左上の番組名欄が空では ないかを確認してください。

[205]: (1)「テンプレート」を選択してください。 ()内に書かれている番号のスライドについて、テンプレートが設定 されていません。テンプレートを設定してください。

[207]: (1)「素材」を選択してください。 ()内に書かれている番号のスライドについて、素材が設定されてい ません。素材を設定してください。

| ー<br>保存が完了しました<br>※90日間ログインされない場合は、素材・番組情報・テロップ情報は全て削除されま<br>閉じる                       | ਭ. |
|----------------------------------------------------------------------------------------|----|
| [101]:「タイトル」を入力して下さい。<br>[205]:(1)「テンプレート」を選択してください。<br>[207]:(1)「素材」を選択してください。<br>閉じる |    |
| 番組保存に失敗したダイアログの例                                                                       |    |

ダウンロード 1.番組のダウンロード

「ダウンロード」ボタンをクリックすることで、番組データをダウンロ ードすることが出来ます。

番組を編集中の場合、「ダウンロード」ボタンをクリックした後 確認ダイアログが表示されます。

「保存する」をクリックした場合、編集中の番組を保存した後 に編集後の番組がダウンロードされます。

「保存しない」をクリックした場合、編集前の番組がダウンロードされます。

「ダウンロード」ボタンをクリックすると「ダウンロードの準備をしてい ます...」とメッセージが表示されます。そのまましばらく待つと、 「channel\_yyyymmddhhmmss.dschlist」①ファイルの保存確認メ ッセージが表示されますので、「保存」ボタン②をクリックしてダウン ロードを行ってください。

ダウンロードした番組データはUSBメモリのドライブ直下に保存してください。

番組データをデジサインに適用する方法は、下記マニュアルをご 参照ください

■デジサインStickMODEL1をご利用の場合 「デジサインStick操作マニュアル(MODEL1)」・・・12ページ

■デジサインStickMODEL2をご利用の場合 「デジサインStick操作マニュアル(MODEL2)」・・・14ページ

■デジサインSTB4をご利用の場合 「デジサインSTB4操作マニュアル」・・・14ページ

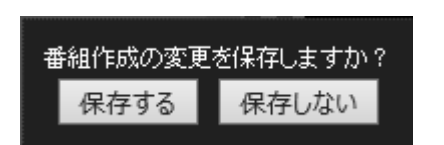

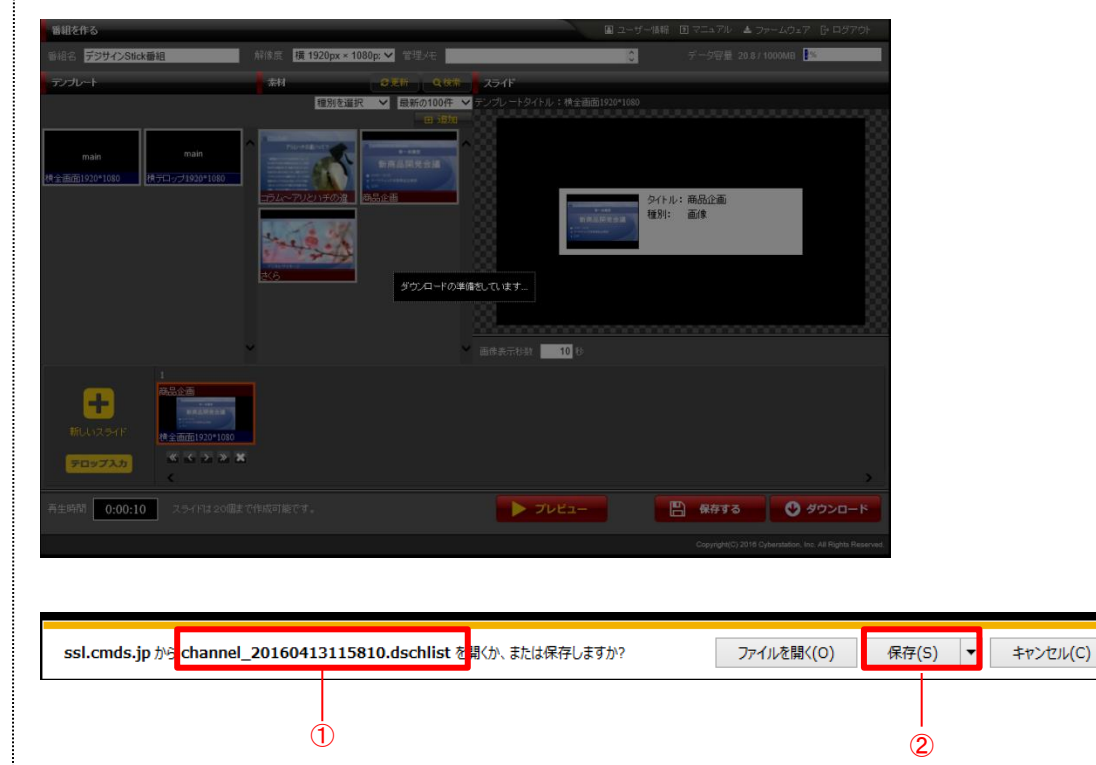

## CyberStation

### ユーザー情報 1.編集\_入力画面

番組作成画面から、「ユーザー情報」をクリックすると ユーザー情報編集\_入力画面に遷移します。

ユーザー情報では、ご利用中のアカウントのユーザー情報を編集する ことができます。

- 契約ID:初回登録時に自動で割り振られるIDです。
   契約IDを変更することは出来ません。
   お問い合わせの際はこちらのIDをご連絡ください。
   ライセンスコード:アカウントのライセンスコードです。
   ライセンスコードを変更することは出来ません。
- ■お客様名:お客様名を入力します。
- ■ログインID:お客様アカウントのログインIDを入力します。
- ■パスワード:お客様アカウントのパスワードを入力します。
- ■メールアドレス:お客様のメールアドレスを入力します。
- ■管理メモ:アカウント管理用のメモを入力します。

■利用約款:デジサイン番組エディタ利用約款を確認できます。
 ■個人情報の取扱いに関するお知らせ:個人情報の取扱いに関するお知らせを確認できます。

編集\_入力画面で情報を入力後「確認」ボタンをクリックすると編集\_確 認画面へ遷移します

| ユーザ情報編集          |                           | 利用約款 個人情報の取扱いに関するお知 |
|------------------|---------------------------|---------------------|
| ※は必須項目です。必ずご入力くだ |                           |                     |
| 契約ID             | 0                         |                     |
| ライセンスコード         | 0000 - 0000 - 0000 - 0000 |                     |
| お客様名 💥           | shita_manua               |                     |
| ログインID 🗙         | ishika manual             |                     |
| パスワード 🗙          | •••••                     |                     |
| パスワード確認 💥        | •••••                     |                     |
| メールアドレス 💥        | etal (gel ce das rag      |                     |
| メールアドレス確認 💥      | Mille (55, seconder en ja |                     |
| 管理メモ             |                           | Ŷ                   |
|                  | 確認                        |                     |

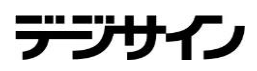

### ユーザー情報 2.編集\_確認画面

編集\_確認画面では編集\_入力画面で入力された内容を確認することができます。

内容を確認し、修正したい場合は「修正」ボタンをクリックし 編集\_入力画面へ遷移します。

更新する場合は「更新」ボタンをクリックし、編集\_完了画面へ遷移します。

| ユーザー | <b>请報 編集</b> | 日 ウイバウを開いる                                 |                  |
|------|--------------|--------------------------------------------|------------------|
|      | ユーザ情報編集      |                                            | _                |
|      | 契約ID         |                                            |                  |
|      | ライセンスコード     | 0000 - 0000 - 0000 - 0000                  |                  |
|      | お客様名         | Bridda mithual                             |                  |
|      | ログインID       | encu mana                                  |                  |
|      | パスワード        |                                            |                  |
|      | メールアドレス      | ivrids@ovberstellou.co.:                   |                  |
|      | 管理メモ         |                                            |                  |
|      |              | 修正更新                                       |                  |
|      |              | Copyright(C) 2016 Cyberstation, Inc. All I | Rights Reserved. |

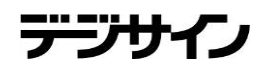

### ユーザー情報 3.編集\_完了画面

これでユーザー情報の編集は完了しました。

「ウィンドウを閉じる」をクリックし、ウィンドウを閉じてください。

| ユーザー制 | <b>請報   編集</b> |                                       |                                                         |     |
|-------|----------------|---------------------------------------|---------------------------------------------------------|-----|
|       | ユーザ情報編集        |                                       |                                                         |     |
|       |                | ユーザ情報の編集が完了致しました。<br><u>ウインドウを閉じる</u> |                                                         |     |
|       |                |                                       |                                                         |     |
|       |                |                                       | Copyright(C) 2018 Cyberstation, Inc. All Rights Reserve | ed. |
|       |                |                                       |                                                         |     |

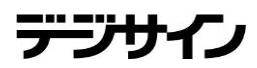

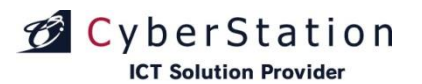

### ログインIDを忘れた場合 1.ライセンスコード入力画面

ご使用のアカウントに登録されているメールアドレスに、ログインIDを 再送信します。

ログイン画面から「ログインIDを忘れたお客様は<u>こちら」</u>をクリックします。

その後、ライセンスコード入力画面に遷移されますので、ご利用中アカ ウントのライセンスコードを入力し、「お問い合わせ」ボタンをクリックして ください。

| O YBER MOTION |                                                                                     |    |
|---------------|-------------------------------------------------------------------------------------|----|
| ログイン          |                                                                                     |    |
| *             | ※いずれも半角英数こてご入力ください。                                                                 |    |
|               | ログインЮ                                                                               |    |
|               | パスワード                                                                               |    |
| l.            | ✓ログイン情報を保存                                                                          |    |
| 19<br>⊏<br>)  | 加回登録のお客様は <u>こちら</u><br>コグインIDを忘れたお客様は <mark>こちら</mark><br>『スワードを忘れたお客様は <u>こちら</u> |    |
| 7             | アップデート・サポート情報は <u>こちら</u>                                                           |    |
|               | Copyright(C) 2016 Cyberstation, Inc. All Rights Reserved.                           |    |
| ログイン田のお       | 5問い合わせ                                                                              |    |
|               | ログインIDをお忘れの場合、<br>下記の項目を入力して「お問い合わせ」ボタンを押してください。                                    |    |
|               | ご登録いただいていますメールアドレス宛に「件名:デジサインStick番組<br>エディタログインIDのお知らせ」をお送りいたします。                  |    |
|               | ご利用中の<br>ライセンスコード ※半角英数にてご入力ください。                                                   |    |
|               | 戻るお問い合わせ                                                                            |    |
|               | Copyright(C) 2018 Cyberstation, Inc. All Rights Reserve                             | d. |

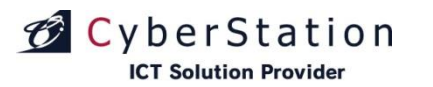

### ログインIDを忘れた場合 2.メール送信完了画面

ログインID再送信手続きが完了しました。

登録したメールアドレスにログインID再送信メールが送信されます。

| ログインDD再送付 |                                                                                  |  |
|-----------|----------------------------------------------------------------------------------|--|
|           | 登録メールアドレスにログインIDを送信しました。<br>自動でログイン画面に遷移します。<br>遷移しない場合は <u>こちら</u> をクリックしてください。 |  |

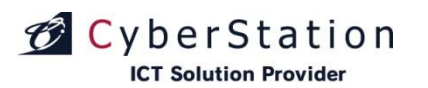

### パスワードを忘れた場合 1.ログインID入力画面

ご使用のアカウントのパスワードの再設定手続きを行います。

ログイン画面から「パスワードを忘れたお客様はこちら」をクリックします。

ご使用のアカウントのログインIDを入力し、「お問い合わせ」ボタンを クリックしてください。

| C YBER MOTION | <b>7</b> .                                                                                                    |
|---------------|----------------------------------------------------------------------------------------------------|
| יעכד          |                                                                                                    |
| ログイン          |                                                                                                    |
|               | ※いずれも半角英数にてご入力ください。                                                                                                    |
|               | ログインID                                                                                                    |
|               | パスワード                                                                                                    |
|               | ✓ ログイン情報を保存                                                                                                    |
|               | 初回登録のお客様は <u>こちら</u><br>ログインIDを忘れたお客様はこちら<br>パスワードを忘れたお客様( <mark>た</mark> ちら                                                                                        |
|               | アップデート・サポート情報は <u>こちら</u>                                                                                                    |
|               |                                                                                                    |
|               | Copyright(C) 2018 Cyberststion, Inc. All Rights Reserved.                                                                                                    |
| パスワードの        | お問い合わせ                                                                                                    |
|               |                                                                                                    |
|               | パスワードをお忘れの場合、<br>下記の項目を入力して「お問い合わせ」ボタンを押してください。                                                                                                    |
|               | パスワードをお忘れの場合、<br>下記の項目を入力して「お問い合わせ」ボタンを押してください。<br>ご登録いただいていますメールアドレス宛に「件名:デジサインStick番組<br>エディタログインパスワード再設定のお知らせ」をお送りいたします。                                         |
|               | バスワードをお忘れの場合、<br>下記の項目を入力して「お問い合わせ」ボタンを押してください。<br>ご登録いただいていますメールアドレス宛に「件名:デジサインStick番組<br>エディタログインバスワード再設定のお知らせ」をお送りいたします。                                         |
|               | バスワードをお忘れの場合、<br>下記の項目を入力して「お問い合わせ」ボタンを押してください。<br>ご登録いただいていますメールアドレス宛に「件名:デジサインStick番組<br>エディタログインパスワード再設定のお知らせ」をお送りいたします。<br>ログインID **半角英数にてご入力ください。<br>戻る お問い合わせ |

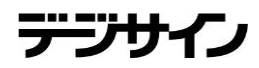

# パスワードを忘れた場合 2.メール送信完了画面

ご使用のアカウントに登録されているメールアドレスに、パスワード再設 定手続きを行うURLを記載したメールの送信手続きが完了しました。

送られたメールに記載されているURLから、パスワードの再設定をおこなってください。(参照39P)

パスワード再登録メールが届かない場合、メールアドレスが間違っている 可能性があります。

再度メールアドレスをご確認の上、ユーザー情報(参照32P)から メールアドレスを変更してください。 登録メールアドレスにメールを送信しました。 メールに記載されているURLからパスワード再設定を 行ってください。 自動でログイン画面に遷移します。 遷移しない場合は<u>こちら</u>をクリックしてください。

バスワード再設定

デジ

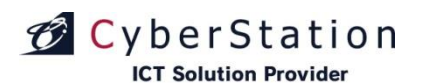

### パスワードを忘れた場合 3.再設定\_入力画面

パスワードの再設定を行います。

パスワードを入力し、「確認」ボタンを押してください。

※パスワード再設定URLの有効期限は30分となっています。 30分以上経過してしまうと、有効期限切れ画面が表示され、使用することは 出来ません。

その場合、「1.ログインID入力画面」(参照37P)から、再度パスワードお問い合わせ手続きを行ってください。

| バスワード再設  |                                                                                                    |
|----------|----------------------------------------------------------------------------------------------------|
|          | パスワードを入力してください。                                                                                                    |
|          | ※いずれも半角英数にてご入力ください。                                                                                                    |
|          | パスワード                                                                                                    |
|          | パスワード確認                                                                                                    |
|          | 確認                                                                                                    |
|          | Copyright(C) 2016 Cyberstation, Inc. All Rights Reserved.                                                                                |
| 有効期限切    | れ画品                                                                                                    |
|          |                                                                                                    |
| バスワード再設な |                                                                                                    |
| パスワード 再設 | さ<br>ご使用のURLは有効期限が切れている為<br>利用することは出来ません。<br>ログイン画面から、再度パスワード再設定<br>手続きを行ってください。<br>自動でログイン画面に遷移します。<br>遷移しない場合は <u>こちら</u> をクリックしてください。 |
| パスワード再設  | を<br>ご使用のURLは有効期限が切れている為<br>利用することは出来ません。<br>ログイン画面から、再度パスワード再設定<br>手続きを行ってください。<br>自動でログイン画面に遷移します。<br>遷移しない場合は <u>こちら</u> をクリックしてください。 |

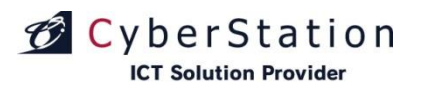

### パスワードを忘れた場合 4.再設定\_完了画面

パスワードの再設定が完了しました。

しばらくお待ちいただくか、リンクよりログイン画面へ遷移してください。

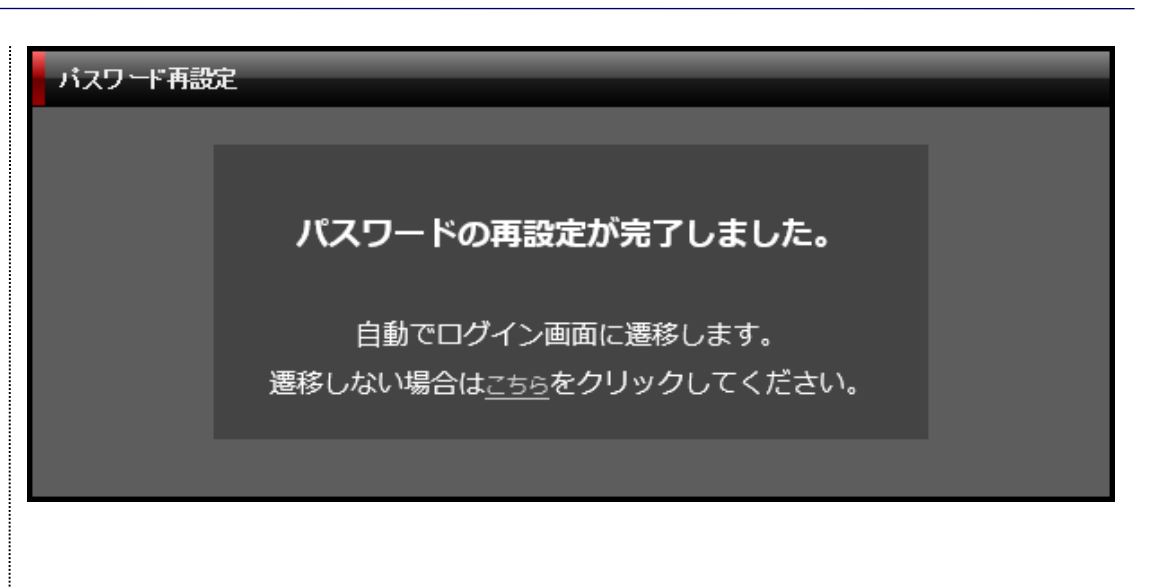

デジリ

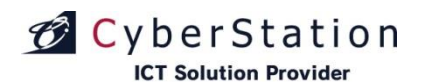

ファームウェアダウンロード ダウンロード

番組作成画面から、「ファームウェアダウンロード」をクリックすると ファームウェアダウンロード画面に遷移します。

最新のファームウェアアップデートファイルをダウンロードします。

「デジサインアップデートのご案内」リンクをクリックすると アップデート情報が記載された画面に遷移します。

アップデート情報をご確認の上、「ダウンロード」ボタンを押し ファームウェアアップデートファイルをダウンロードしてください。

ダウンロードしたファームウェアアップデートファイルはUSBメモリの ドライブ直下に保存してください。

アップデート方法については、下記マニュアルをご参照ください

■デジサインStickMODEL1をご利用の場合 「デジサインStick操作マニュアル(MODEL1)」・・・44ページ

■デジサインStickMODEL2をご利用の場合 「デジサインStick操作マニュアル(MODEL2)」・・・62~63ページ

■デジサインSTB4をご利用の場合 「デジサインSTB4操作マニュアル」・・・61ページ

■デジサインSTB4Lをご利用の場合 「デジサインSTB4L操作マニュアル」・・・61ページ

| ファームウ | 117     |                   |       |                        | ▶ ウインドウを閉じる |
|-------|---------|-------------------|-------|------------------------|-------------|
|       | ファームウェア | <sup>י</sup> לילי |       |                        |             |
|       | バージョン   |                   | ファイル名 | アップデート情報               | ダウンロード      |
|       | 1.00    | update.zip        |       | <u>デジサインアップデートのご案内</u> | ダウンロード      |
|       |         |                   |       |                        |             |
|       |         |                   |       |                        |             |

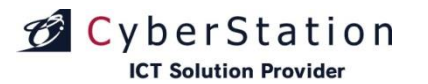

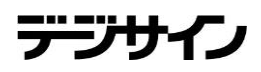

### 本マニュアルで解決できない場合

「デジサイン番組エディタ」の操作について、本マニュアルで解決できない場合は、 以下窓口までご連絡いただけますようお願いいたします。

### お問い合わせメールアドレス

digisign\_support@cyberstation.co.jp

本マニュアルに記載されている会社名および製品名は各社の商標または登録商標です。 また、本文中では、TM、®マークは明記していません。

Copyright(C) 2016 Cyberstation, Inc. All Rights Reserved.

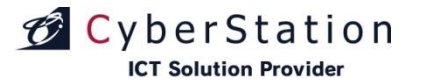

### この資料に関する配布制限と取り扱いについて

この資料は、サイバーステーション株式会社【英語表記: Cyberstation Inc.】(以下、当社という)が、当社の 製品「CyberMotionデジサイン(以下、商品という)」に関わるソフトウェアの操作説明、機能、アップグレード方 法、ファームウェア等の情報を記したものです。

この資料の配布については、ご利用者(商品のお申し込みをいただいたユーザ)、または、当社の販売パートナー ・保守パートナー(当社とパートナー契約または売買契約書を締結した企業)と、当社社員に限定させていただきま す。また、配布資料の取扱には十分ご注意をいただき、再配布は禁止します。

また、再配布については、当社が許可した場合のみ可能とし、当社と相対する競合企業や競合製品を持つまた、取扱する企業(以下、コンペジターという)には配布すること、情報を開示することを禁止します。

尚、この資料の内容については、1ページ目に記載されている日付の段階での情報となり、この情報に記載されていることを永久に保証、また、ユーザの商品をご利用いただいての業務改善や売上等を保証するものではありません。 各パートナー様においては、この資料を営業ツールとしての活用は禁止します。

コンペジターへの情報開示も禁止します。

この資料を参考にパートナー自身や関連企業、子会社によるコンペジターとなりえる製品を開発することは禁止します。

#### サイバーステーション株式会社